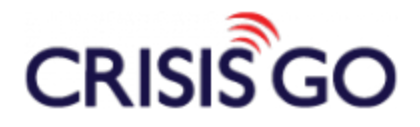

## IPAD NOTIFICATION CENTER SETTINGS

In order to receive Push Notification from CrisisGo, there are a few settings within your iPad that we ask that you check.

1) Tap your iPad Settings App.

11:05 AM Thursday 28 🙆 🖸 🏓 0 🧊 🗖 The Weather Channel 🗋 👧 **MvFitnessPa** S Ż<sub>А</sub> USA TODA Skype ...

2) Tap **Notifications**. Scroll down and then tap **CrisisGo**.

| iPad ᅙ      |                           | 3:48 PM dges, Sounds, Banners                  | * 98% 🔳 |
|-------------|---------------------------|------------------------------------------------|---------|
|             | Settings<br>Airplane Mode | Skype Notifications<br>Badges, Sounds, Banners | Edit    |
| <b>?</b>    | Wi-Fi Edautomate          | YouTube Badges, Sounds, Banners                | >       |
| *           | Bluetooth On              | iHealth<br>Badges, Sounds, Banners             | >       |
| (A)         | Cellular Data Off         | Sunrise<br>Badges, Sounds, Banners             | >       |
|             | Notifications             | QuizUp<br>Badges, Sounds, Banners              | >       |
|             | Control Center            | Hotels.com<br>Badges, Sounds, Banners          | >       |
| C           | Do Not Disturb            | Zendesk<br>Badges, Sounds, Banners             | >       |
| <b>X</b>    | Ormanal                   | Evernote<br>Badges, Banners                    | >       |
|             | Display & Brightness      | Pinterest<br>Badges, Sounds, Banners           | >       |
|             | Wallpaper                 | App Store<br>Badges, Banners                   | >       |
| <b>(</b> )) | Sounds                    | CrisisGo<br>Badges, Sounds, Alerts             | >       |
| A           | Passcode                  | Tamily                                         | >       |
|             | Privacy                   | Tips<br>Banners                                | >       |
|             | iCloud                    | DO NOT INCLUDE                                 |         |
|             | jims@edautomate.com       | Blitz<br>Badges, Sounds, Banners               | >       |
|             |                           | CNBC                                           | >       |
|             | Mail, Contacts, Calendars | The Weather Weather                            | >       |
|             | Notes                     | 📾 USA TODAY                                    | >       |
|             | Reminders                 | Mail<br>Badges, Sounds                         | >       |
|             | wessages                  |                                                |         |

3) Please be sure that the **Alerts** option is selected for the ALERT STYLE. Please also set the Badge App Icon, Sounds, Show in Notification Center, and Show on Lock Screen to green or ON. Also be sure that Include is set to 5 or 10 Recent Items.

| iPad 훅             |                               | 3:48 PM                                                                                             | * 98% 페    |
|--------------------|-------------------------------|----------------------------------------------------------------------------------------------------|------------|
| <b>-</b>           | Settings                      | Notifications CrisisGo                                                                              |            |
| <b>?</b>           | Wi-Fi Edautomate              |                                                                                                    | $\bigcirc$ |
| *                  | Bluetooth On                  | Allow Notifications                                                                                 |            |
| (( <sub>A</sub> )) | Cellular Data Off             |                                                                                                    |            |
|                    |                               | Show in Notification Center                                                                         | 5 >        |
|                    | Notifications                 | Sounds                                                                                              |            |
|                    | Control Center                | Badge App Icon                                                                                      |            |
|                    | Do Not Disturb                | Show on Lock Screen                                                                                 |            |
|                    |                               | Show alerts on the lock screen, and in Notification Ce<br>when it is accessed from the lock screen. | enter      |
| $\bigotimes$       | General                       | ALERT STYLE WHEN UNLOCKED                                                                           |            |
| AA                 | Display & Brightness          |                                                                                                    |            |
| *                  | Wallpaper                     |                                                                                                    |            |
| <b>(</b> (()       | Sounds                        |                                                                                                    |            |
| A                  | Passcode                      | None Banners Alert                                                                                  | (S         |
|                    | Privacy                       | Alerts require an action before proceeding.<br>Banners appear at the top of the screen and          |            |
|                    |                               | go away automaticany.                                                                               |            |
|                    | iCloud<br>jims@edautomate.com |                                                                                                    |            |
| A                  | iTunes & App Store            |                                                                                                    |            |
|                    |                               |                                                                                                    |            |
|                    | Mail, Contacts, Calendars     |                                                                                                    |            |
|                    | Notes                         |                                                                                                    |            |
|                    | Reminders                     |                                                                                                    |            |
|                    | Messages                      |                                                                                                    |            |
|                    |                               |                                                                                                    |            |

## CONTACT INFORMATION

Phone: 618.997.2114 support@crisisgo.com